# AUB0 虚拟机使用说明

# 目录

| <b>一</b> 、 | 下载 AUBO 虚拟机            | 3  |
|------------|------------------------|----|
| <u> </u>   | 安装 VMWare Workstation。 | 3  |
| 三、         | 打开虚拟机                  | 4  |
| 四、         | 升级 AUBO 虚拟机编程环境版本。     | 7  |
| 五、         | 调出 Ubuntu 菜单栏及快速启动栏。   | 9  |
| 六、         | 拷贝工程到虚拟机。 1            | 10 |
| 七、         | 从虚拟机导出工程 1             | 12 |
|            |                        |    |

一、 下载 AUBO 虚拟机

网盘链接: https://pan.baidu.com/s/14i72n66UelIBIqD-X8720Q

#### 提取码: 4u2n

下载完成后, 解压。

|     | AUBOPE-V4               |                 | - 🗆 🛛               |
|-----|-------------------------|-----------------|---------------------|
|     | 查看                      |                 | ~ <b>?</b>          |
| Aub | o虚拟机 ▷ 论坛测试 ▷ AUBOPE-V4 | ∨ ♂ 搜索          | E"AUBOP 🔎           |
| ^   | 名称                      | 修改日期            | 类型                  |
|     | 📄 aubo                  | 2018/3/19 15:08 | VMware 虚拟机.         |
|     | 🚔 aubo                  | 2018/3/19 10:05 | VMware <u>虚拟磁</u> . |
|     | 📄 aubo                  | 2016/8/29 20:15 | VMware 快照元.         |
|     | 🗇 aubo                  | 2018/3/19 15:08 | VMware 虚拟机          |
|     | 📄 aubo                  | 2016/8/29 21:11 | VMware 组成员          |
|     | 🚔 aubo-s001             | 2018/3/19 15:08 | VMware 虚拟磁          |
|     | 🚔 aubo-s002             | 2018/3/19 15:08 | VMware 虚拟磁          |
|     | 🚔 aubo-s003             | 2018/3/19 15:08 | VMware 虚拟磁          |
|     | 🚔 aubo-s004             | 2018/3/19 15:08 | VMware 虚拟磁          |
|     | 🚔 aubo-s005             | 2018/3/19 15:08 | VMware 虚拟磁          |
|     | 🚔 aubo-s006             | 2018/3/19 15:08 | VMware 虚拟磁          |
|     | 📇 vmware                | 2018/3/19 15:08 | LOG 文件              |
|     | 🖉 vmware-0              | 2018/3/19 10:04 | LOG 文件              |
|     | 📇 vmware-1              | 2017/10/26 2:33 | LOG 文件              |
|     | 🖉 vmware-2              | 2017/9/15 2:45  | LOG 文件              |
|     | 🔼 vprintproxy           | 2018/3/19 15:08 | LOG 文件              |
|     |                         |                 |                     |
|     |                         |                 |                     |
|     |                         |                 |                     |

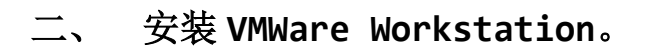

自行上网查找软件包及安装方法。

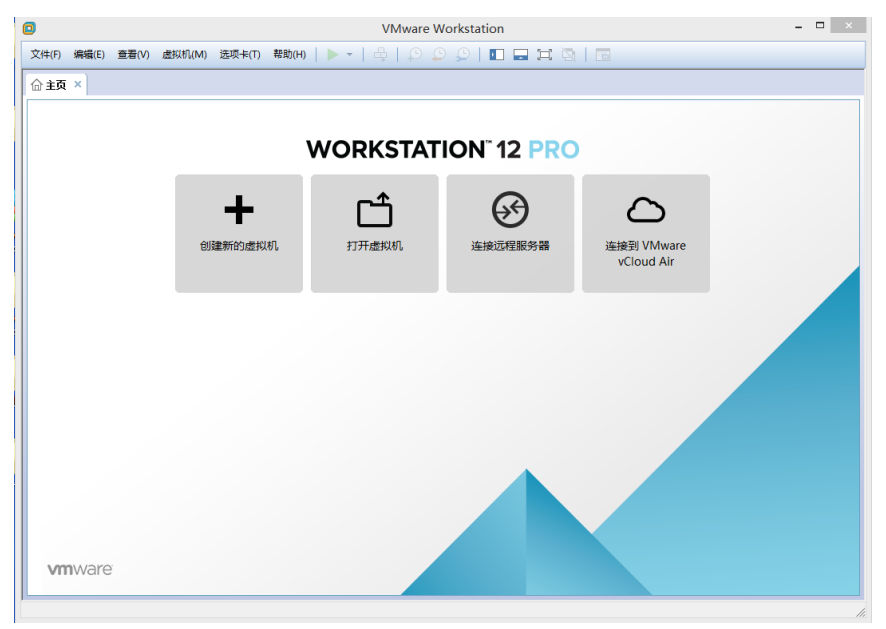

### 三、 打开虚拟机

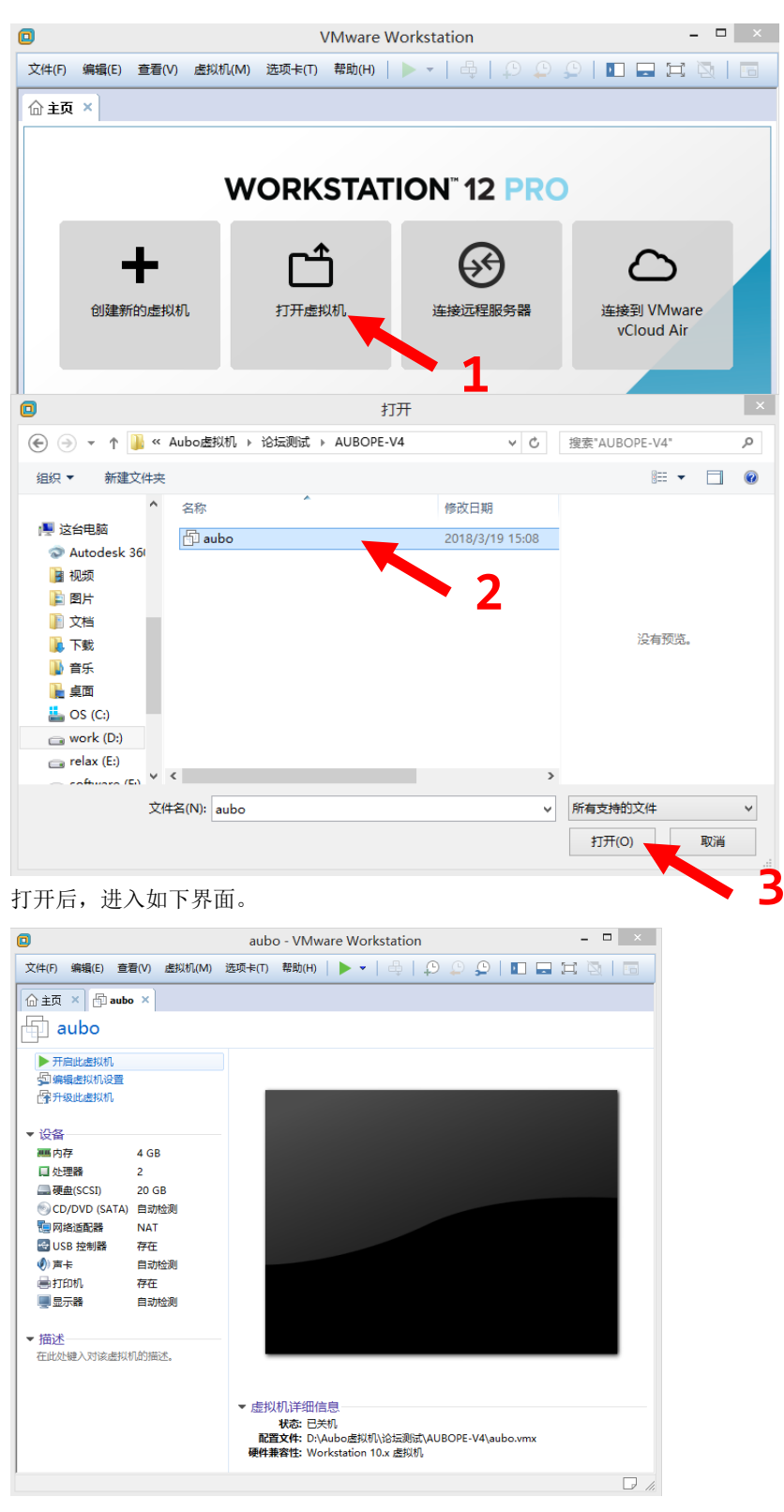

可根据 PC 的实际情况设置虚拟机,如我的 PC 是 8G 内存,设置虚拟机内存为 2G。

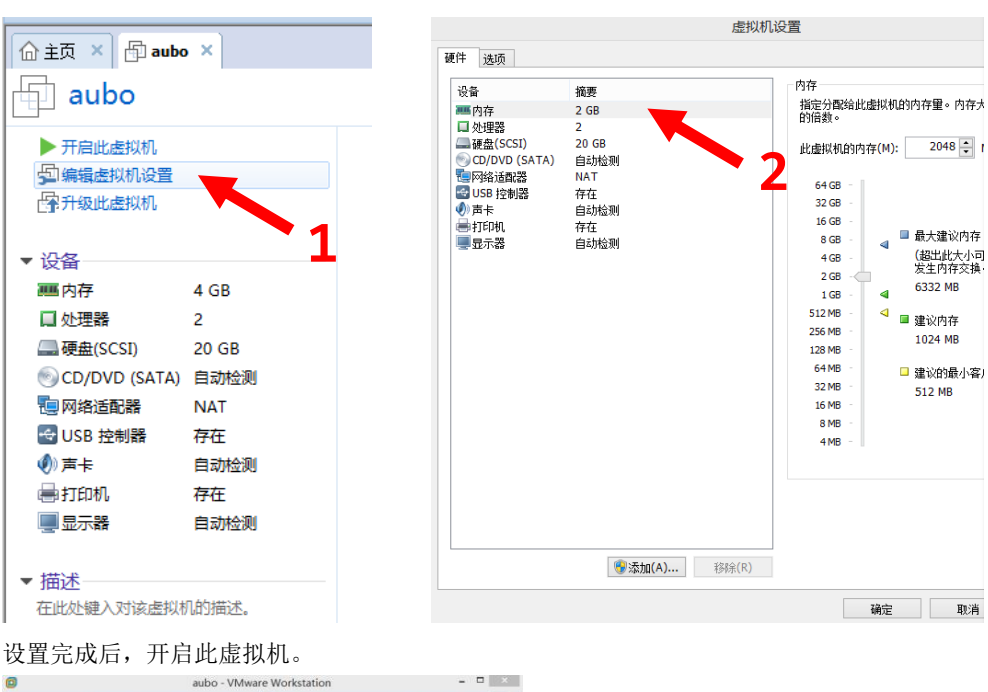

64 GB

32 GB

16 GB

8 GB 4 GB

2 GB

1 GB 4

256 MB

128 MB 64 MB

32 MB

16 MB 8 MB

4 MB

■ 最大建议内存

(超出此大小可 发生内存交换

6332 MB

1024 MB

🗆 建议的最小客)

512 MB

◄ 建议内存

确定 取消

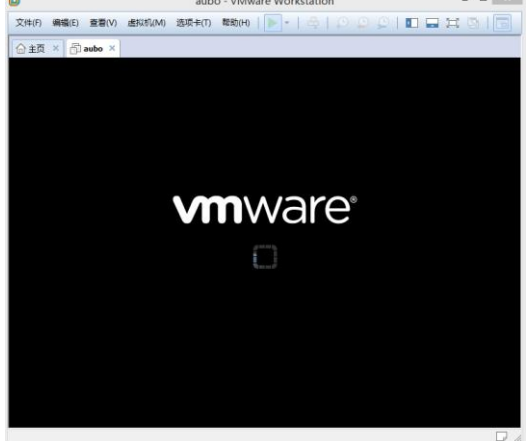

点击【我已复制该虚拟机】。

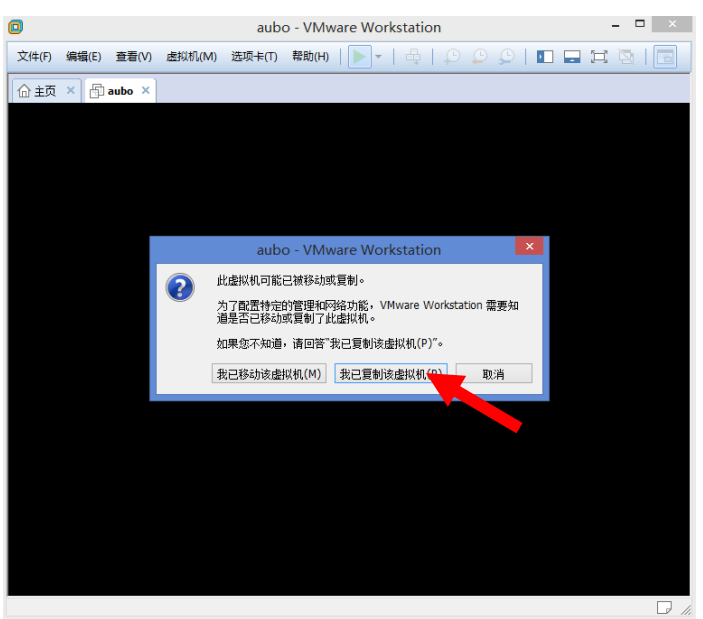

系统加载中…

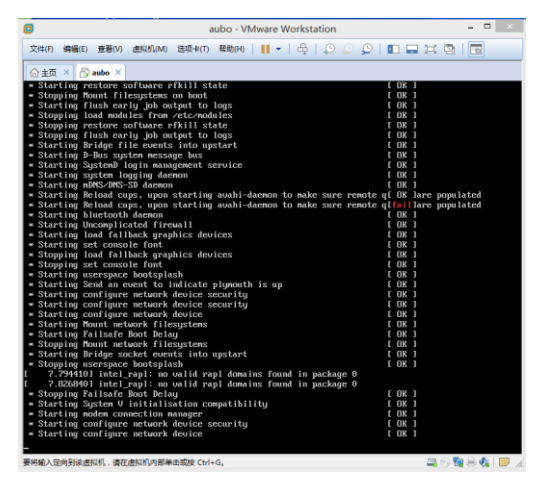

进入虚拟机。

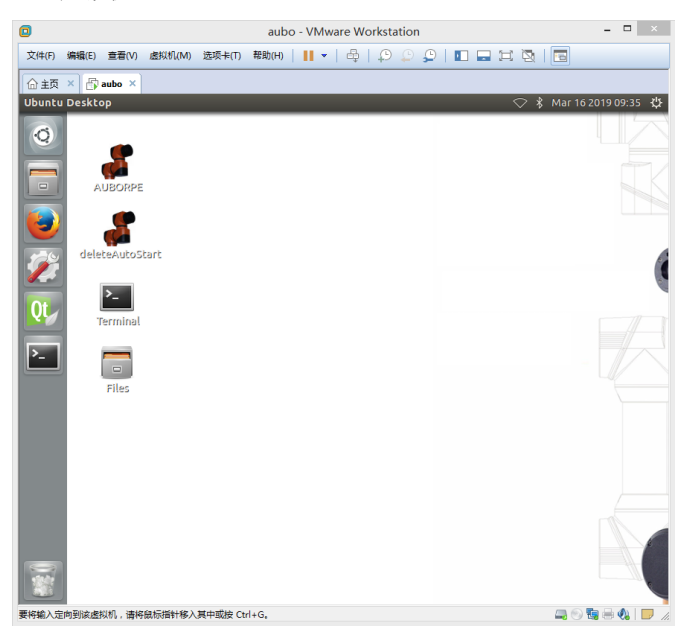

双击打开【AUBORPE】图标,打开 AUBO 编程环境。

|     | IORPE                                           |                           |                      |          |                               |          |
|-----|-------------------------------------------------|---------------------------|----------------------|----------|-------------------------------|----------|
|     | AutoStart<br>Collision Class: (<br>Tool Name: ( | 6<br>flange center        | •<br>•               |          |                               | ×        |
| Ter | Kinematics Name: I<br>End Pos X(m):             | flange_center<br>0.000000 | End Pos Y(m):        | 0.000000 | End Pos Z(m):                 | 0.000000 |
|     | Dynamics Name : 1<br>Payload(kg):               | flange_center<br>0.00     | Elia Off Kr(dey).    | 0.000000 | Elia Off K2(deg).             | 0.00000  |
| Ľ   | Gravity Center X(m):                            | 0.000000                  | Gravity Center Y(m): | 0.000000 | Gravity Center Z(m): Start Up | 0.000000 |

点击【Save】,点击【Yes】

| AUBO   | ORPE                 |                 |                                    |                      |          |   |
|--------|----------------------|-----------------|------------------------------------|----------------------|----------|---|
| eleteA | AutoStart            |                 |                                    |                      |          |   |
|        | Collision Class:     | 6               | •                                  |                      | ×        | 2 |
| >_     | Tool Name:           | flange_center   | •                                  |                      |          | 2 |
| Terr   | Kinematics Name:     | flange_cent 👩 Q | uestion                            |                      |          |   |
| 6      | End Pos X(m):        | 0.00000         | Robot communication error,         | End Pos Z(m):        | 0.000000 |   |
| Fi     | End Ori RX(deg):     | 0.00000         | whether to enter the simulation mo | End Ori RZ(deg):     | 0.000000 |   |
|        | Dynamics Name :      | flange_center   |                                    | 2                    |          | 7 |
|        | Payload(kg):         | 0.00            |                                    |                      |          |   |
|        | Gravity Center X(m): | 0.000000        | Gravity Center Y(m): 0.000000      | Gravity Center Z(m): | 0.000000 |   |
|        |                      | Shutdown        | Save                               | Start Up             |          |   |
|        |                      |                 |                                    |                      |          |   |
|        |                      |                 |                                    |                      |          | 4 |

进入 AUBO 虚拟机编程环境。

| AUBO                      |                |                  |           |                  |          |                       |
|---------------------------|----------------|------------------|-----------|------------------|----------|-----------------------|
| Robot Te                  | aching Program | ming Settings    | Extension | s System Info    | About    |                       |
| GRC                       | Q 🚹 Q 🚺        | Vork Mode        |           | Position Control | l        |                       |
|                           |                | 🔘 Real Robot     |           |                  |          |                       |
|                           |                |                  |           |                  |          | <b>Z</b> <sup>+</sup> |
|                           |                | Simulation H     | lobot     | Z-               |          |                       |
|                           |                | Step Mode        |           |                  | X        |                       |
|                           |                | Position Step:   |           | Y-               |          | Y+                    |
|                           |                | ▼ 0.50           | ▲ mm      |                  |          |                       |
|                           |                | Orientation Step | ):        |                  |          |                       |
|                           |                | ▼ 0.50           | ▲ deg     |                  | X+       |                       |
|                           |                | Joint Step:      |           | Coord            |          |                       |
| +                         |                | ▼ 0.50           | ▲ deg     | Base             | -        |                       |
| Manipulator Pose          | Orientation C  | Control          |           | Joint Control ur | nit(deg) |                       |
| Pos(m): Ori(deg.):        |                |                  |           | Joint 1: -       | 0.000000 | +                     |
| X: 0.000000 RX: 89.999962 | Z- <           | 2                | Z+        | Joint 2: -       | 0.000000 | +                     |
| Y: -0.215500 RY: 0.000000 |                | <u></u>          |           | Joint 3: -       | 0.000000 | +                     |
| Z: 0.985000 RZ: 0.000000  | Y-             |                  |           | Joint 4: -       | 0.000000 | +                     |
| Tool                      |                |                  |           | Joint 5: -       | 0.000000 | +                     |
| flange_center 🔹           |                | X+               |           | Joint 6: -       | 0.000000 | +                     |
| Zero Pose Init Pose       | 0.00 (mm/s)    | 2019-03-16 09:30 | 5:54      | Spee             | d:       | 50%                   |

## 四、 升级 AUBO 虚拟机编程环境版本。

例如,从 V4.0.19 升级至 V4.3.5。

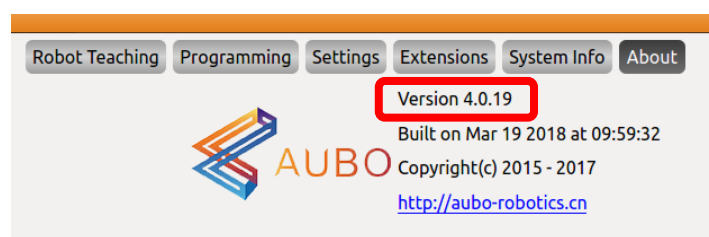

| < > 🔒 Home                  |                        |          |                                                            | ✓ ¥ Mi    |
|-----------------------------|------------------------|----------|------------------------------------------------------------|-----------|
| Places<br>Ø Recent          |                        | :        |                                                            |           |
| ↑ Home Desktop              | AuboRobotWorkSp<br>ace | Desktop  | Documents                                                  | Downloads |
| Documents                   | Music                  | Pictures | Public                                                     | Templates |
| ☐ Pictures                  |                        |          |                                                            |           |
| 圖 Trash<br>Devices          | V4-upgrade-<br>package | Videos   | AuboProgramUpda<br>te_V4.3.5_15_2018-<br>11-09_16h13m.tar. |           |
| 🖬 Floppy Disk<br>🕄 Computer |                        |          | gz.aubo                                                    |           |
| Bookmarks<br>王人力 上八 "       | , "                    |          |                                                            |           |
| 里命名,云际".a                   | ubo´´。                 |          |                                                            |           |

拷贝升级包至《Home》文件夹,升级包可至遨博官网下载。

右键, Extract Here, 解压到此处。得到《AuboProgramUpdate》文件夹。

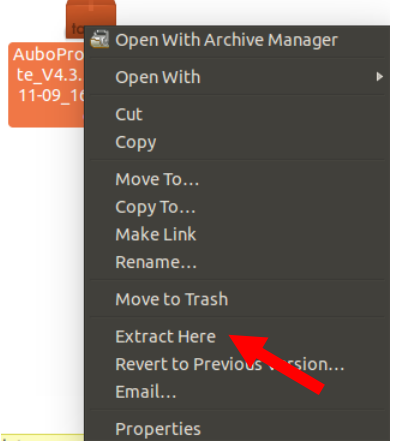

进入终端,输入命令 cd AuboProgramUpdate,回车

再输入命令./upgrade.sh.x,回车

开始升级…

😣 🗖 💷 root@ubuntu: ~/AuboProgramUpdate root@ubuntu:~# cd AuboProgramUpdate/ root@ubuntu:~# cd AuborrogramUpdate/ root@ubuntu:~/AuboProgramUpdate# ./upgrade.sh.x 当前脚本所在的绝对路径:/root/AuboProgramUpdate/ 备份目录为:AUBOPE-Upgrade19-03-16-10-12-44 拷贝 /root/AuboRobotWorkSpace /root/.AuboUpdateDir/upgradeHistory/AUBOPE-Upgrade19-03-16-10-12-44

等到终端可输命令时,表示升级完成。

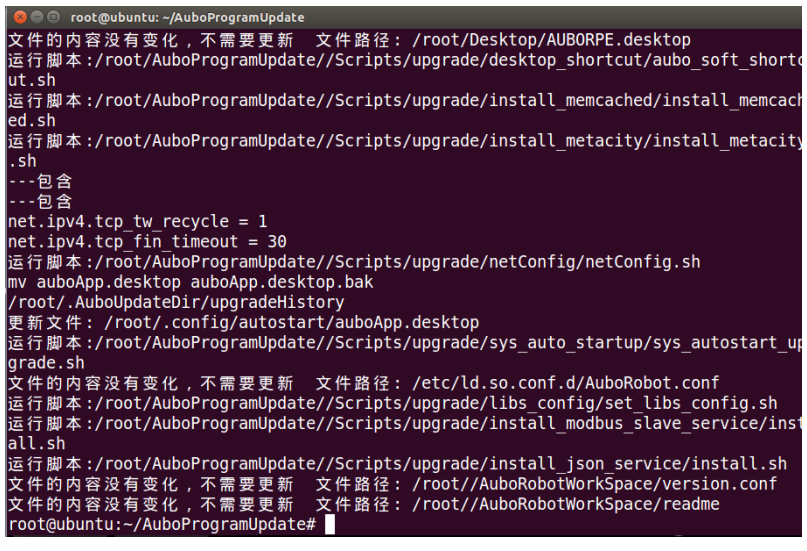

输入命令 reboot, 回车, 重启。

查看软件版本,升级成功。

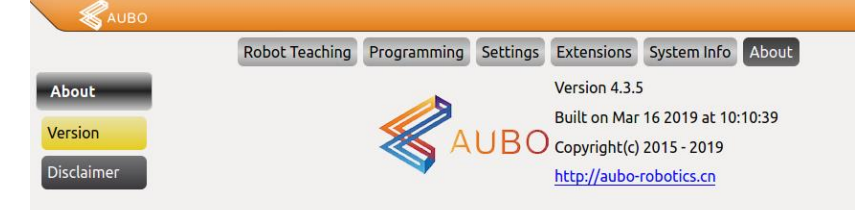

## 五、 调出 Ubuntu 菜单栏及快速启动栏。

升级之后,菜单栏和快速启动栏会消失。

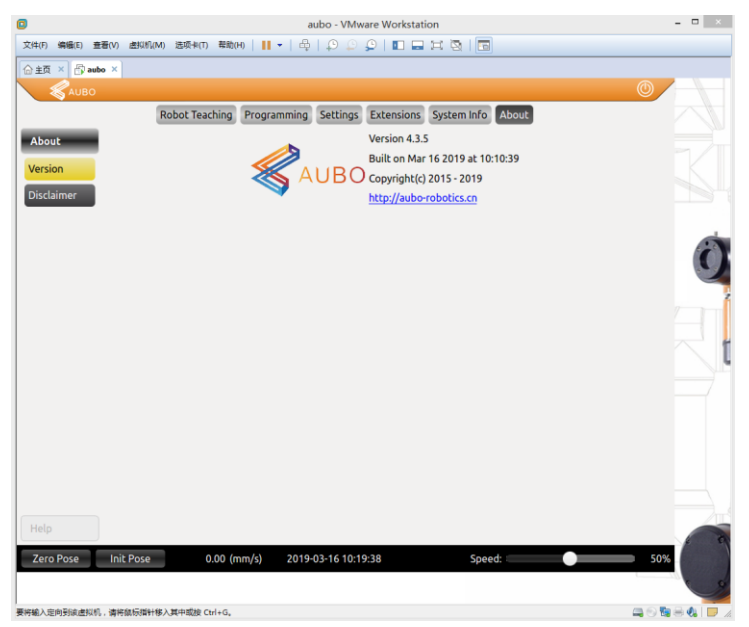

Ctrl + Alt + F1, 进入终端。

ubuntu login 输入 root

password 输入 **user** 

#### 回车

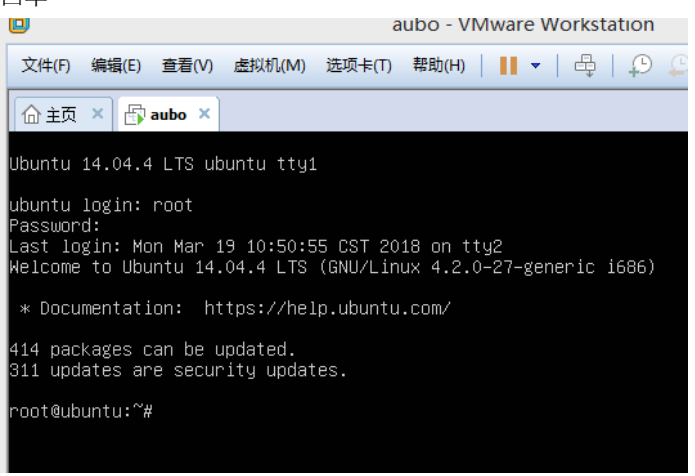

输入命令

mv .config/autostart/auboApp.desktop .config/autostart/auboApp.desktop.bak 回车

输入命令 reboot,回车,重启

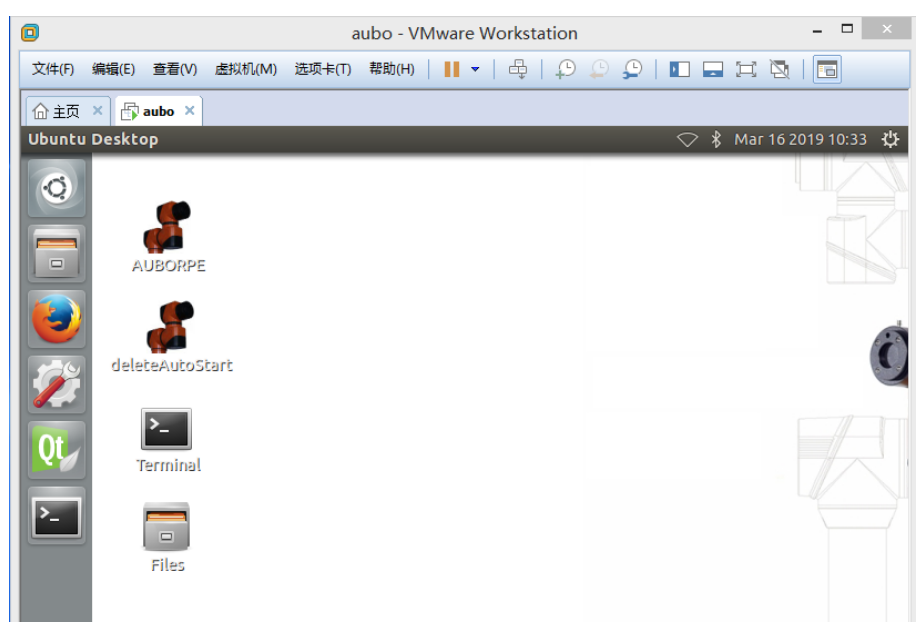

可通过双击"AUBORPE"图标,启动编程环境。

### 六、 拷贝工程到虚拟机。

准备好将要拷贝的工程,例如从其他机器人导出的工程

| 解压     |                      |     |              |
|--------|----------------------|-----|--------------|
| 共享     | 查看                   |     | $\sim$       |
| 🍌 🕨 pr | oject-19-03-09-12-45 | ~ ¢ | 搜索"project , |
| ^      | 名称                   | ^   | 修改日期         |
|        | 🌗 database           |     | 2019/3/9 '   |
| 位置     | 퉬 procedure          |     | 2019/3/9 *   |
| 360    | 🌗 project            |     | 2019/3/9 '   |
|        | 퉬 recordtrack        |     | 2019/3/9 '   |
|        | 퉬 script             |     | 2019/3/9 '   |
|        |                      |     |              |

💼 project-19-03-09-12-45.tar

- database: 变量、坐标系、安全配置等参数
- procedure: 过程
- project: 工程
- recordtrack: 轨迹记录
- script: 脚本文件

将这5个文件夹全部拷贝到虚拟机中以下路径(也可单独拷贝某个文件夹或者某个文件)

2019/3/9 12:45

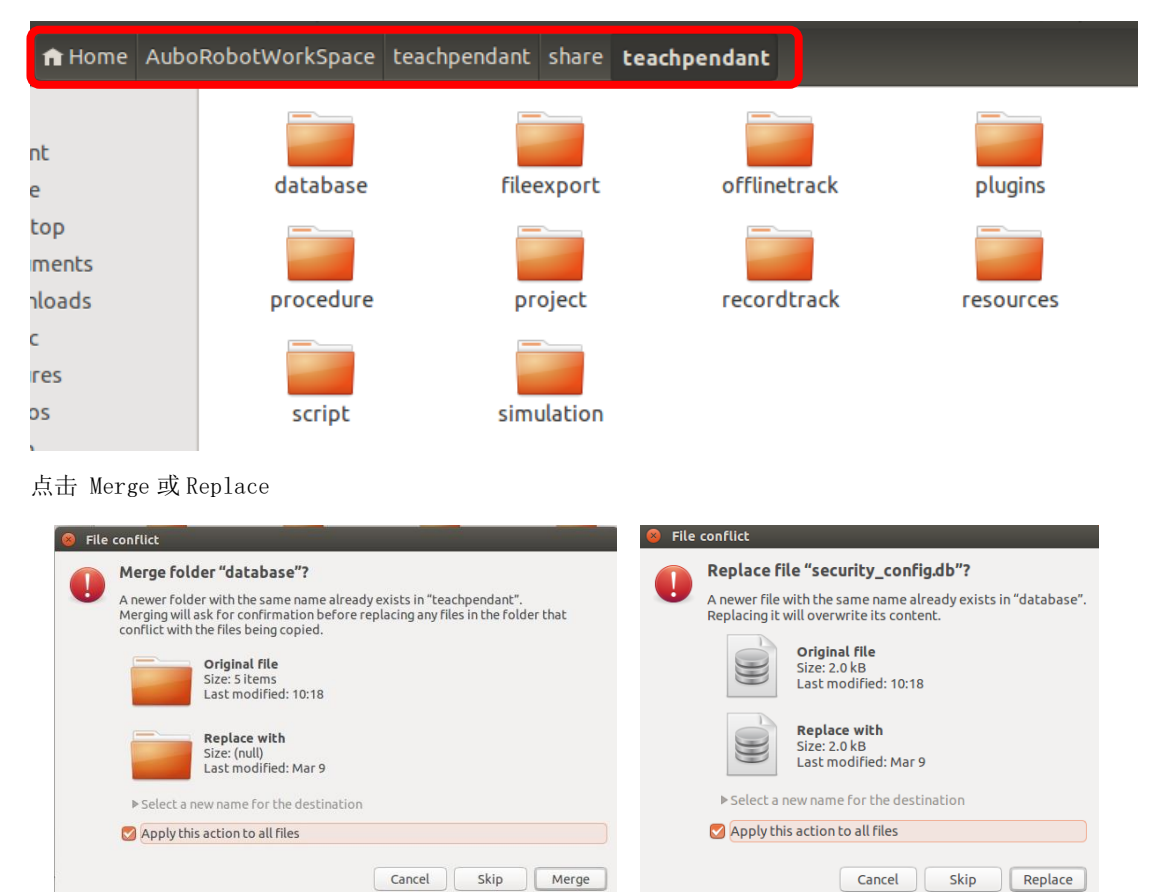

打开 AUBORPE, 可看到导入进来的工程。

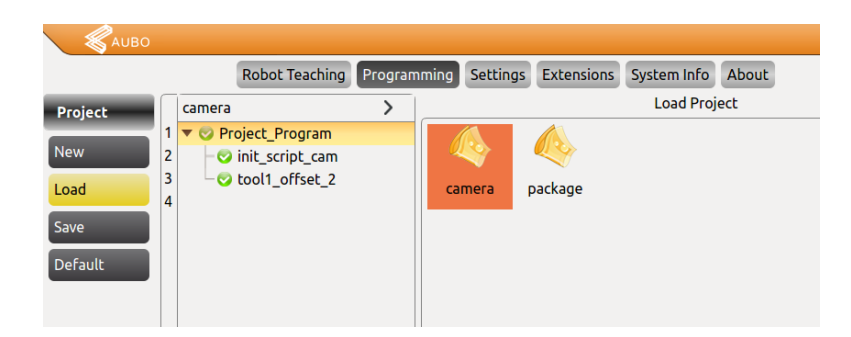

## 七、 从虚拟机导出工程

进入以下路径

| File Edit View Go | Bookmarks Help     |                    |              | ◇ *       |
|-------------------|--------------------|--------------------|--------------|-----------|
| < > 🔒 Home        | AuboRobotWorkSpace | teachpendant share | teachpendant |           |
| Places            |                    |                    |              |           |
| ⊘ Recent          |                    |                    |              |           |
| 🏦 Home            | database           | fileexport         | offlinetrack | plugins   |
| 🖿 Desktop         |                    |                    |              |           |
| Documents         |                    |                    |              |           |
| 🕹 Downloads       | procedure          | project            | recordtrack  | resources |
| dd Music          |                    |                    |              |           |
| Pictures          |                    |                    |              |           |
| 🛱 Videos          | script             | simulation         |              |           |
| 🔘 Trash           |                    |                    |              |           |

拷贝以下 5 个文件夹到 U 盘

- database: 变量、坐标系、安全配置等参数
- procedure: 过程
- project: 工程
- recordtrack: 轨迹记录
- script: 脚本文件

根据实际情况,可拷贝仅需要的文件夹或者文件。